表 单 页 面

模块五

问题提出:网页不仅可以向用户展示丰富多彩的文字、图片、音视频等内容,还能通过 表单与用户进行交互。通过表单可以采集用户的信息,如姓名、性别、年龄、职业、爱好、联系 方式等,还可以制作问卷调查、在线订购、留言本等,配合各类服务端程序从而获取数据以满 足各种需求。表单在页面中有着非常重要的作用,那如何设计表单呢?本模块基于表单及 其属性、表单元素及其属性以及表单验证等知识点来完成"登录"表单和"联系页"表单两个 项目,全面学习表单的设计。

核心概念:表单,<fieldset>标签,<input>标签,<select>标签,<label>标签,<textarea>标签,<datalist>标签,<output>标签。

表单:表单是网页上的一个特定区域,由一对< form >标签定义,用来搜集用户的相关 信息,有效实现用户和网站的互动。

<fieldset>标签:可将表单内容的一部分打包,生成一组相关表单的字段。

<input>标签:用于搜集用户信息。根据不同的 type 属性值,输入字段拥有很多种形式。输入字段可以是文本字段、复选框、掩码后的文本控件、单选按钮、按钮等。

< select >标签:允许访问者从选项列表中选择一项或几项,作用相当于单选框(单选时)或复选框(多选时)。

<label>标签:用于为表单 input 元素定义标签,用户单击这个标签后,可以实现将光标 聚焦到对应的 input 元素上。

<textarea>标签:用来创建多行文本区域。

< datalist >标签:用于定义选项列表。与 input 元素配合使用,可以制作出输入值的下 拉列表。

< output >标签:用于定义不同类型的输出,该标签必须从属于某个表单。

学习目标:

- 了解表单的功能与安全性问题。
- 熟悉表单的属性。
- 掌握表单<input>输入标签的多种形式以及各自的属性。
- 熟悉<select>标签、<label>标签、<textarea>标签、<datalist>标签、<output>标签
   的属性及使用方法。
- 理解 HTML5 的验证方法。
- 了解正则表达式。
- 能设计简洁、美观、实用的表单页面。
- 分析、归纳关于如何优化表单设计的方法,培养学生具有批判性的思维能力、缜密的 逻辑推理能力以及团结协作的能力,进一步提升自身的职业素养。

# 项目 5.1 "走进 Web 前端开发"网站 "登录"表单设计

# 5.1.1 项目描述

"走进 Web 前端开发"网站"登录"表单主要包括"用户输入用户名和密码"区域、"下次自动登录"区域以及"登录"按钮、"忘记密码?"和"注册"区域,效果如图 5-1 所示。

|          | 豆求    |    |
|----------|-------|----|
| 邮箱/会员账号/ | 手机号   |    |
| 请输入密码    |       |    |
| 一下次自动登录  |       |    |
| 登录       | 忘记密码? | 注册 |

图 5-1 "走进 Web 前端开发"网站"登录"表单效果

## 5.1.2 项目分析

#### 1. "登录"表单结构

"登录"表单在页面侧边栏的最上方,其基本结构如图 5-2 所示。

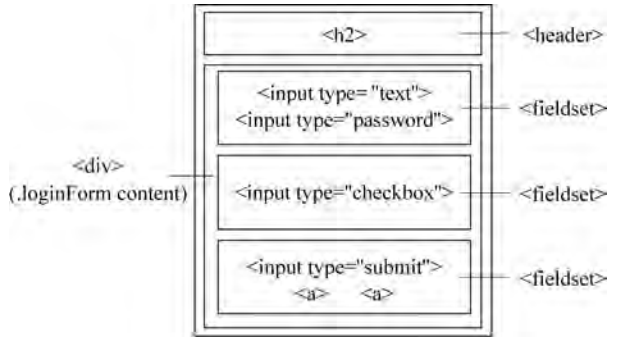

图 5-2 "走进 Web 前端开发"网站"登录"表单结构

# 2. 具体实现细节

表单由<header>和<div>组成,其中,<div>中包含三个<fieldset>区块。

(1) < header > 中包含一个< h2 > 标题文字。

(2) 所有< fieldset >无边框。

(3) 第一个< fieldset > 区块中包含单行文本输入框和密码框, 两者边框都为 1px 的灰色 实线。

(4) 第二个< fieldset >区块中包含一个垂直居中的复选框。

(5) 第三个< fieldset >区块中包含一个"登录"按钮及两个超链接,"登录"按钮背景是渐 变色,鼠标指针悬停其上时背景发生变化。

# 5.1.3 项目知识点分解

通过项目分析得知,完成此表单需首先掌握创建表单、创建单行文本框、密码框、复选框、"登录"按钮等表单元素以及创建<fieldset>等知识点。

项目 5-1 知识点分解导图如图 5-3 所示。

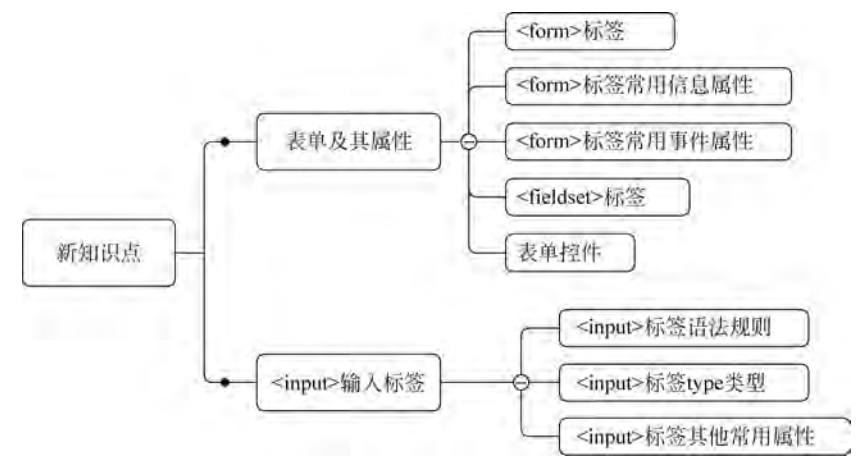

图 5-3 项目 5-1 知识点分解

### 5.1.4 知识点解析

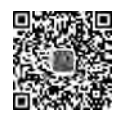

#### 1. 表单及其属性

1) < form >标签

表单是网页上的一个特定区域,由一对< form >标签定义。< form >标签一方面可以限 定表单的范围,即定义一个区域,表单各元素都要在这个区域内,单击"提交"按钮时,提交的 也是这个区域内的数据;另一方面,还携带表单的相关信息,如处理表单的程序、提交表单 的方法等。其基本语法如下。

```
< form name = "表单名称" action = "url" method = "提交方式">
各种表单控件
</form >
```

2) < form >标签常用信息属性

<form >标签的常用属性除了 name、action 和 method,还包括 enctype、novalidate、 autocomplete、target 等信息属性,如表 5-1 所示。

| 属 性          | 描述                                                   |
|--------------|------------------------------------------------------|
| name         | 定义表单名称,用于脚本引用                                        |
|              | 定义表单数据从客户端传送到服务器的方法。                                 |
|              | get:默认方法,是将表单内容附加到 URL 地址后面,所以对提交信息的长度进              |
|              | 行了限制,如信息太长,会被截去;同时不具有保密性,不能传送非 ASCII 码的              |
|              | 字符。执行搜索操作时建议使用 get 方法。                               |
| metnod       | post:将用户在表单中填写的数据包含在表单的主体中,一起传送给服务器上                 |
|              | 的处理程序,无字符个数和字符类型的限制;传送的数据不会显示在浏览器的                   |
|              | 地址栏中。                                                |
|              | 当所传送的数据用于执行插入或更新数据库操作时,建议使用 post 方法                  |
| action       | 指定处理表单的服务端程序                                         |
|              | 规定在发送到服务器之前应该如何对表单数据进行编码。默认地,表单数据会                   |
| enctype      | 编码为"application/x-www-form-urlencoded"。也就是说,在发送到服务器之 |
|              | 前,所有字符都会进行编码(空格转换为"十",特殊符号转换为 ASCII HEX 值)           |
| torgot       | 规定在何处打开 action URL。可取的值和超链接 <a>的 target 属性完全一样,</a>  |
| target       | 包括_blank、_parent、_top 和 framename                    |
| novelidate   | 指定在提交表单时取消对表单进行有效的检查。为表单设置该属性时,可以关                   |
| novanuate    | 闭整个表单的验证,这样可以使 form 内的所有表单控件不被验证                     |
|              | 指定表单是否有自动完成功能。"自动完成"是指将表单控件输入的内容记录                   |
|              | 下来,当再次输入时,会将输入的历史记录显示在一个下拉列表里,以实现自动                  |
| autocomplete | 完成输入。                                                |
|              | on: 表单有自动完成功能,默认值。                                   |
|              | off: 表单无自动完成功能                                       |

表 5-1 < form >标签常用信息属性及其描述

3) < form >标签常用事件属性

< form >标签常用事件属性如表 5-2 所示。

表 5-2 < form >标签常用事件属性及其描述

| 属性            | 描 述             |
|---------------|-----------------|
| onchange      | 在元素值被改变时运行的脚本   |
| oncontextmenu | 当上下文菜单被触发时运行的脚本 |
| onfocus       | 当元素获得焦点时运行的脚本   |
| onformchange  | 在表单改变时运行的脚本     |
| onforminput   | 当表单获得用户输入时运行的脚本 |
| oninput       | 当元素获得用户输入时运行的脚本 |
| oninvalid     | 当元素无效时运行的脚本     |
| onselect      | 在元素中文本被选中后触发    |
| onsubmit      | 在提交表单时触发        |

4) < fieldset > 标签

fieldset 元素可将表单内的相关元素分组。即利用< fieldset > 标签可将表单内容的一部分打包,生成一组相关表单的字段。当一组表单元素放到 < fieldset > 标签内时,浏览器 会以特殊方式来显示它们,它们可能有特殊的边界、3D 效果,或者甚至可创建一个子表单来

187

模块五

处理这些元素。

< fieldset >标签没有必须的或唯一的属性。< legend >标签可以为 fieldset 元素定义标题。

具体使用方法参考下面的案例。

filedset. html:

```
<! doctype html >
< html >
< head >
< meta charset = "utf - 8">
<title>fieldset 标签实例</title>
</head>
< body >
< form >
  <fieldset>
    <legend>注册</legend><! -- 为 fieldset 元素定义标题 -->
    姓名: < input type = "text">
    < br >
    密码: < input type = "password">
    < br >
  </fieldset>
</form>
</body>
</html>
```

filedset.html页面效果如图 5-4 所示。

| 注册  |  |
|-----|--|
| 姓名: |  |
| 密码: |  |

图 5-4 fieldset 标签实例效果

5) 表单控件

只有一个表单是无法实现其功能的,需要通过表单的各种控件,用户才可以输入信息、 从选项中选择和提交信息等。HTML5常用的表单控件有 input、select、textarea、label、 datalist 等。

所有的表单控件对象都具有一个 name 属性, JavaScript 脚本通过 name 属性的值来引 用特定的表单控件元素,同时这也是表单提交到服务器时,每个表单控件元素的值 value 所 对应的 key 值;绝大部分对象都具有 value 属性,该属性返回当前表单控件的值;所有的表 单控件对象都具有一个 form 属性,该属性返回包含当前控件的 Form 对象。对于一个通用 的表单数据检查程序来说,用这个属性来标明哪些控件属于哪个表单;所有的表单元素对 象都具有 focus()和 blur()方法,同时所有的表单元素对象还具有 onfocus 和 onblur 事件处 理器。

### 2. < input >输入控件

1) < input >标签语法规则

大部分的表单控件元素都是由<input>标签创建的,基本语法如下。

< input type = "控件输入类型"/>

其中,type的属性值指定输入类型,即表单控件的类型。

2) < input >标签 type 类型

常见的<input>标签 type 属性值如表 5-3 所示。

表 5-3 < input >标签 type 属性值及描述

| type 属性值 | 描 述           | type 属性值                 | 描 述        |
|----------|---------------|--------------------------|------------|
| text     | 单行文本框         | url                      | URL 地址的输入域 |
| password | 密码输入框         | number                   | 数值的输入域     |
| file     | 文件域           |                          | 一定范围内数字值的输 |
| hidden   | 隐藏域           | range                    | 入域         |
| radio    | 单选按钮          | date pickers(date,month, |            |
| checkbox | 复选框           | week, time, datetime,    | 日期和时间的输入类型 |
| button   | 普通按钮          | datetime-local)          |            |
| submit   | 提交按钮          | search                   | 搜索域        |
| reset    | 重置按钮          | color                    | 颜色输入类型     |
| image    | 图像按钮          | tel                      | 电话号码输入类型   |
| email    | E-mail 地址的输入域 |                          |            |

3) < input >标签其他常用属性

<input>标签除 type 属性外,还可以定义很多其他属性,如表 5-4 所示。

#### 表 5-4 < input >标签常用属性及描述

| 属性             | 描述                   |
|----------------|----------------------|
| name           | 控件的名称                |
| value          | input 元素设定值          |
| size           | input 控件在页面中的显示宽度    |
| placeholder    | 为 input 类型的输入框提供一种提示 |
| required       | 规定输入框填写的内容不能为空       |
| checked        | 定义选择控件默认被选中的项        |
| maxlength      | 控件允许输入的最多字符数         |
| autocomplete   | 设定是否自动完成表单字段的内容      |
| autofocus      | 设定页面加载后是否自动获取焦点      |
| readonly       | 该控件为只读               |
| disabled       | 第一次加载页面时禁用控件         |
| multiple       | 指定输入框是否可以选择多个值       |
| min, max, step | 指定输入框允许的最大值、最小值及间隔   |
| pattern        | 验证输入内容是否与定义的正则表达式匹配  |
| form           | 设定字段隶属于哪一个或多个表单      |
| list           | 指定字段的候选数据值列表         |

模块五

```
下面通过一个案例来演示<input>标签的具体使用,代码如下。
<! DOCTYPE html >
< html >
< head lang = "en">
<meta charset = "utf - 8">
<title>常用 input 控件</title>
</head>
< body >
<h2>"前端课堂"新用户注册</h2>
< form action = " # " method = "post">
 <! -- text 单行文本输入框 -->
  用户名: < input type = "text" value = "请输入用户名" maxlength = "20">
 <br/>
  <br/>
 <! -- password 密码输入框 -->
  登录密码:<input type="password" size="20">
  < br/>>
  <br/>
  确认密码:<input type="password" size="20">
 <br/>
  <br/>
  <! -- radio 单选按钮 -->
  性别: < input type = "radio" name = "sex" checked = "checked"/>男
  <input type = "radio" name = "sex"/>女<br/>
  <br/>
  <! -- 日期输入域 -->
  出生年月日: < input type = "datetime - local">
 <br/>
 <br/>
 <! -- 颜色选择域 -->
  喜欢的颜色: < input type = "color" value = " # ff0000" />
  < br/>>
 <br/>
  <! -- checkbox 复选框 -->
  喜爱的课程:
  < input type = "checkbox"/>数据库原理
  < input type = "checkbox"/>前端开发
  < input type = "checkbox"/>操作系统
  < br/>>
 <br/>
  <! -- file 文件域 -->
  照片: < input type = "file"/>
 <br/>
 <br/>
 <! -- 专门用于搜索关键词的文本框 -->
  座右铭: < input type = "search"/>
 <br/>
  <br/>
  <! -- 一定范围内的数值输入域 -- >
  你觉得本课程的难易程度:< input type = "range" min = "1" max = "10" />
```

```
<br/><br/><br/><br/><br/><br/><! -- reset 重置按钮 --><input type = "reset" value = "重置"/><! -- submit 提交按钮 --><input type = "submit" value = "提交"/></form ></body ></hody ></html >
```

在上面的注册表单中,可输入用户名、登录密码、确认密码、座右铭,还可以选择性别、出 生年月日、喜欢的颜色、喜爱的课程、自己的照片、课程的难易程度等,页面效果如图 5-5 所示。

| "前端课堂"新用/       | ⇒注册           |
|-----------------|---------------|
| 用户名: 请输入用户名     |               |
| 登录密码:           |               |
| 确认密码:           |               |
| 性别: 🖲 男 🖲 女     |               |
| 出生年月日: 年 /月/日   |               |
| 喜欢的颜色:          |               |
| 喜爱的课程: 🛛 数据库原理  | □ 前端开发 □ 操作系统 |
| 照片: 选择文件 未选择任何文 | <b>/</b> #    |
| 座右铭:            |               |
| 你觉得本课程的难易程度:    | 8             |
| 重置 提交           |               |

图 5-5 注册表单页面效果

#### 课堂小实践

运用已学习的创建表单和创建<input>控件的方法,设计一个在线商城的用户注册表单。

# 5.1.5 知识点检测

192

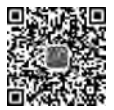

## 5.1.6 项目实现

通过项目分析和知识点学习,相信读者己能逐步完成"走进 Web 前端课堂"网站"登录" 表单代码的编写。参考代码如下。

HTML 部分:

```
<article class = "loginForm">
    < form action = " # " method = "post">
      < header >
        <h2>登录</h2>
      </header>
      < div class = "loginForm_content">
        <fieldset>
          <! -- < fieldset >标记用来组合表单中的相关元素 -- >
           < input type = "text" name = "userName" placeholder = "邮箱/会员账号/手机号"
autofocus required >
          <input type = "password" name = "password" placeholder = "请输人密码" required >
        </fieldset>
        <fieldset>
          < input type = "checkbox" checked = "checked">
          下次自动登录
        </fieldset>
        <fieldset>
          <input type = "submit" value = "登录">
          <a href = " # ">忘记密码?</a><a href = " # ">注册</a>
        </fieldset>
      </div>
    </form>
  </article>
对应的 style. CSS 代码:
.loginForm {
    width: 96 %;
    border - bottom: 1px solid # cccccc;
    margin - bottom: 20px;
}
.loginForm h2 {
    text - align: center;
    color: #666;
    line - height: 3em;
    margin: 16px 0 10px 0;
    letter - spacing: 4px;
    font: normal 24px/1 Microsoft YaHei, sans - serif;
}
.loginForm_content {
    margin - bottom: 20px;
```

```
}
fieldset {
    border: none;
    padding: 10px 10px 0;
    font - size: 12px;
}
/*文本输入框和密码输入框的样式设计*/
fieldset input[type = text], fieldset input[type = password] {
    line - height: 2em;
    font - size: 12px;
    height: 24px;
    padding: 3px 8px;
    width: 90 %;
    border - radius: 3px;
    border: 1px solid # CCC;
    margin: 10px 10px 0;
/*提交按钮的样式设计*/
fieldset input[type = submit] {
    text - align: center;
    padding: 2px 20px;
    line - height: 2em;
    border: 1px solid # cccccc;
    border - radius: 3px;
    background: - webkit - gradient(linear, left top, left 28, from(#EF5356), color - stop
(0%, #FF0000), to(#EF5356));
    background: - moz - linear - gradient(top, #EF5356, #FF0000 0, #EF5356 28px);
    background: -o-linear-gradient(top, #EF5356, #FF0000 0, #EF5356 28px);
    background: linear - gradient(top, #EF5356, #FF0000 0, #EF5356 28px);
    height: 35px;
    cursor: pointer;
    letter - spacing: 6px;
    margin - left: 10px;
    color: # FFF;
    font - weight: bold;
    font - size:14px;
}
fieldset input[type = submit]:hover {
    background: - webkit - gradient(linear, left top, left 28, from( # FF0000), color - stop
(0%, #EF5356), to(#FF0000));
    background: - moz - linear - gradient(top, #FF0000, #FF6900 0, #FF0000 28px);
    background: - o - linear - gradient(top, #FF0000, #FF6900 0, #FF0000 28px);
    background: linear - gradient(top, #FF0000, #FF6900 0, #FF0000 28px);
}
/*复选框的样式设计*/
fieldset input[type = checkbox] {
    margin - left: 10px;
    vertical - align: middle;
}
fieldset a {
    font - size: 12px;
    margin: 6px 0 0 28px;
    text - decoration: none;
}
```

模

块

五

# 5.1.7 项目总结

项目实施过程中,主要是练习< form >表单、< fieldset > 标签与< input >标签的使用方法; 要特别注意表单的提交方式及复选框的语法规则; 搜集、分析、归纳登录表单的设计方法,培养批判性的思维能力、缜密的逻辑推理能力,进一步提升自身的职业素养。

# 项目 5.2 "走进 Web 前端开发"网站 "联系我们"表单设计

# 5.2.1 项目描述

"走进 Web 前端开发"网站"联系页"页面(linkus. html)"联系我们"表单主要是学习者 填写姓名、所学专业、电子邮件、手机号码、学习历程简介、感兴趣的前端技术,单击"立即联 系"按钮后可以将信息提交到服务器;若信息未填写或填写错误不能提交,出现错误提示。 表单效果如图 5-6 所示。

| 姓名:   |                     | • |
|-------|---------------------|---|
| 所学专业  | 软件工程                | • |
| 电子邮件: | chenjx5120@sina.com |   |
| 戶机号码: | XXX-XXXX-XXXX       |   |
|       | 请输入学习历程             |   |
|       |                     |   |

图 5-6 "联系我们"表单结构效果

# 5.2.2 项目分析

#### 1. 表单结构

"走进 Web 前端开发"网站"联系页"页面"联系我们"表单结构如图 5-7 所示。

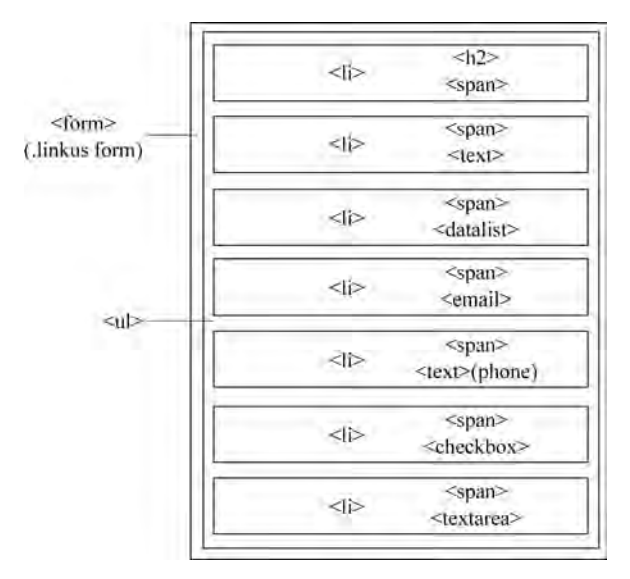

图 5-7 "联系我们"表单结构

#### 2. 具体实现细节

表单简洁、美观、实用,具体细节如下。

(1) < form >表单嵌套,中又嵌套了< span >,以便于表单控件能整齐排列。

(2)"感兴趣的前端技术"复选框运用了< label >标签定义标注,单击文字时选择按钮便 被选中。

(3) 表单中所有输入框设置为统一的样式,同时设置了输入框获取焦点、填写内容有效时和填写内容无效时样式的变化。

(4) 表单中的"提交"按钮也进行了美化。

#### 5.2.3 项目知识点分解

由上述具体实现细节,该项目涉及的新知识点导图如图 5-8 所示。

### 5.2.4 知识点解析

#### 1. 表单其他控件

除了<input>标签外,HTML其他常用的表单控件还有< select >、< label >、< textarea >、< < datalist >和< output >等。

1) < select >标签

选择列表标签允许访问者从选项列表中选择一项或几项,作用相当于单选框(单选时) 或复选框(多选时)。在选项较多的情况下,相对于单选框和多选框来说,选择列表可节约很 大的空间。

0

# 块 五

模

#### 表单页面

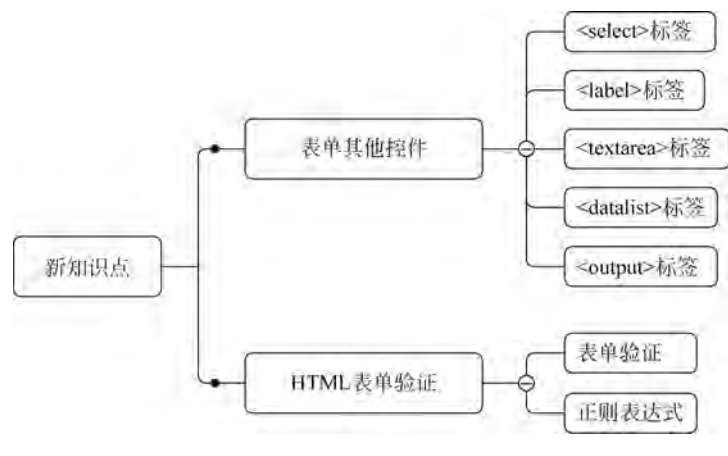

图 5-8 项目 5-2 知识点分解

创建选择列表标签需要使用< select >和< option >标签。< select >标签用于声明选择 列表,需由它确定选择列表是否可以多选,以及一次可以显示的选项数; < option >标签用于 设置各选项的值以及是否为默认选项。常用属性如表 5-5 所示。

| 标签     | 属性       | 描 述                          |
|--------|----------|------------------------------|
|        | name     | 指定列表的名称                      |
| select | size     | 定义能同时显示的列表项个数(默认为1),取值大于或等于1 |
|        | multiple | 定义列表中的选项可多选,没有该属性时只能选择一个选项   |
| antion | value    | 设置选项值                        |
| option | selected | 设置默认选项,可对一到多个列表选项进行属性的设置     |

表 5-5 < select >标签常用属性及其描述

按照列表一次可被选择和显示的个数,可分为多项选择列表和下拉列表两种形式。

(1) 多项选择列表

多项选择列表是指一次可以选择多列选项,且一次可以显示一个以上选项的选择列表, 下面通过一个案例来演示多项列表的使用方法。

select1.html:

```
<!doctype html >
< html >
< head >
< meta charset = "utf - 8">
< title >多项选择列表</title >
</head >
< body >
< h3 >喜欢的城市</h3 >
< select name = "city" size = "4" multiple >
< option value = "yancheng">盐城</option >
< option value = "suzhou">苏州</option >
< option value = "suzhou">苏州</option >
< option value = "wuxi" selected = "selected">无锡</option >
< option value = "nanjing">南京</option >
```

</select> </body> </html>

页面效果如图 5-9 所示。

(2) 下拉列表

下拉列表是指一次只能选择一个列表选项,且一次只能显示一个选项的选择列表。下 面通过一个案例来演示下拉列表的使用方法。

select2. html:

```
<! doctype html >
< html >
< head >
<meta charset = "utf - 8">
<title>下拉列表</title>
</head>
< body >
<h3>周一第一节课</h3>
< select name = "lesson">
 < option value = "daishu">高等代数
 < option value = "yingyu">大学英语</option>
 < option value = "chengxu" selected = "selected">程序设计
 < option value = "tiyu">体育</option>
</select>
</body>
</html>
```

页面效果如图 5-10 所示。

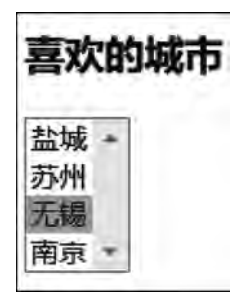

图 5-9 select1. html 页面效果

| 周- | -第- | 一节课 |
|----|-----|-----|
| 程序 | 设计  | •   |

图 5-10 select2.html 页面效果

2) < label >标签

<label>标签用于为表单 input 元素定义标签,用户单击这个标签后,可以实现将光标 聚焦到对应的 input 元素上。label 元素不会向用户呈现任何特殊的样式,但若用户单击 label 元素内的文本,会切换到控件本身,改善了可用性。下面通过一个案例来演示<label> 标签的使用方法。

label. html:

<! DOCTYPE HTML >

上述 HTML 代码中,创建了"男生"和"女生"两个单选按钮,其中,"男生"单选按钮中添加了 id 属性,同时添加了<label>标签,给其添加 for 属性,并设置其属性值等于控件的 id 值,这样通过 id 值就建立了<label>和控件的联系。单击进行选择,要选中"男生"选项,除了单击单选框外还可以通过单击文本"男生"来选中;但是未给"女生"设置<label>标签和 控件的联系,仅能通过单击单选框选中"女生"选项。

3) < textarea >标签

<textarea>标签用来创建多行文本区域,其常用属性如表 5-6 所示。

| 属 性         | 值                | 描述                                    |
|-------------|------------------|---------------------------------------|
| autofocus   | autofocus        | 规定在页面加载后文本区域自动获得焦点                    |
| disabled    | disabled         | 规定禁用该文本区域                             |
| form        | form_id          | 规定文本区域所属的一个或多个表单                      |
| maxlength   | number           | 规定文本区域的最大字符数                          |
| name        | name_of_textarea | 规定文本区域的名称                             |
| placeholder | text             | 规定描述文本区域预期值的简短提示                      |
| readonly    | readonly         | 规定文本区域为只读                             |
| required    | required         | 规定文本区域是必填的                            |
| rows        | number           | 规定文本区域内的可见宽度                          |
| cols        | number           | 规定文本区域内的可见行数                          |
|             | soft             | 默认值为 soft,表单提交时,textarea 中的文本不换行      |
| wrap        | 1 I              | 取值为 hard 时,表单提交时, textarea 中文本换行,同时必须 |
|             | naru             | 规定 cols 属性值                           |

表 5-6 < textarea >标签常用属性

下面通过一个案例来演示< textarea >标签的使用方法。

```
textarea. html:
```

```
<!DOCTYPE html>
< html>
< head>
< meta charset = "utf - 8">
```

```
<title>多行文本框</title>
</head>
<body>
<textarea rows = "10" cols = "30">
我是一个多行文本框。
</textarea>
</body>
</html>
```

上述代码中,rows属性用于设置可见行数,当文本内容超出这个值时将显示垂直滚动条; cols属性用于设置一行可输入多少个字符。当然,rows和 cols属性都可以不设置,而通过 CSS 的 width 和 height属性设置。

4) < datalist >标签

< datalist >标签用于定义选项列表。与 input 元素配合使用,可以制作出输入值的下拉 列表。当在 input 内输入时就会有自动完成(autocomplete)的功能,用户将会看见一个下拉 列表供其选择。列表通过< datalist >标签嵌套< option >标签进行创建,下面通过一个案例 来演示< datalist >标签的使用方法。

datalist. html:

```
<! DOCTYPE html >
< html >
< head >
<meta charset = "utf - 8">
<title>datalist的使用</title>
</head>
< body >
<h3>浏览器版本:</h3>
< input list = "type"/>
< datalist id = "type">
        < option value = "Internet Explorer">
        < option value = "Firefox">
        < option value = "Chrome">
        < option value = "Safari">
        < option value = "Sogou">
        < option value = "Maxthon">
</datalist>
</body>
</html>
```

在浏览器中打开该页面,当鼠标指针悬停到文本框上时,右侧会出现一个下拉列表的按钮,单击其可显示列表进行选择,此时效果如图 5-11 所示。

5) < output >标签

<output>标签用于定义不同类型的输出。该标签必须从属于某个表单。标签要么写 在表单内部,要么对它添加 form 属性。一般用其显示计算的结果或脚本的其他结果。下 面通过一个案例来演示<output>标签的使用方法,在页面上通过 number 输入类型输入两 个加数,使用 output 标签显示两个数的和。

199

模

块五

output. html:

| Internet Explorer |  |
|-------------------|--|
| Firefox           |  |
| Chrome            |  |
| Safari            |  |
| Sogou             |  |
| Maxthon           |  |

图 5-11 选项列表"显示列表进行选择时"效果

```
<!DOCTYPE html >
< html >
< html >
< head >
< meta charset = "utf - 8">
< title > output </title >
</head >
< totle > output </title >
</head >
< body >
< form oninput = "sum. value = parseInt(a. value) + parseInt(b. value)">
< input type = "number" name = "a" value = "50">
+
< input type = "number" name = "b" value = "1">
=
< output name = "sum" for = "a b">
</form >
</form >
</html >
```

上述代码中,先添加两个输入框,并用< output >标签显示结果,当改变输入值时,在< output >标签上显示计算的结果,这需要添加 oninput 事件属性。当元素获得用户输入时运行此脚本进行计算并设置 output 的 value 值。在文本框中输入 51 和 1 后,结果 52 显示在"="号之后,如图 5-12 所示。

| 51 | + 1 | = 52 |
|----|-----|------|
|    |     |      |

图 5-12 output. html 页面效果

#### 2. HTML 表单验证

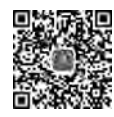

1) 表单验证

在页面表单中输入信息时,都避免不了输入错误的或无效的数据,如果这些错误信息直 接发送到服务器端进行处理,就会浪费很多系统资源。可否在客户终端信息提交到服务器 之前保证所录入的信息在形式上是正确的?这样服务器端就只负责处理业务逻辑。

HTML5 中提供的表单验证功能,可以帮助解决这个问题。HTML5 自带表单验证功能有以下两种。

(1) 通过 required 属性校验输入框填写内容不能为空,如果为空将弹出提示框,并阻止 表单提交。

(2) 通过 pattern 属性规定用于验证 input 域的模式,它接受一个正则表达式。表单提 交时这个正则表达式会被用于验证表单内非空的值,如果控件的值不匹配,就会弹出提示 框,并阻止这个正则表达式提交。注意:只有非空的表单才会使用正则验证,如果什么都不 输入,pattern 不会被使用,所以还需要 required 协助。

2) 正则表达式

正则表达式,又称规则表达式,是计算机科学中的一个概念,通常被用来检索、替换那些符合某个模式(规则)的文本。形式上用事先定义好的一些特定字符及这些特定字符的组合,组成一个"规则字符串",这个"规则字符串"用来表达对字符串的一种过滤逻辑。常用的 正则表达式如表 5-7 所示。

| 正则表达式                                                                      | 功能                          |
|----------------------------------------------------------------------------|-----------------------------|
| ^[0-9] * \$                                                                | 数字                          |
| $d{n} $                                                                    | n 位的数字                      |
| $d\{n,\}$                                                                  | 至少 n 位的数字                   |
| ^[A-Za-z]+ \$                                                              | 由 26 个英文字母组成的字符串            |
| ^[A-Za-z0-9]+ \$                                                           | 由数字和 26 个英文字母组成的字符串         |
| ^[a-zA-Z]\w{5,17} \$                                                       | 由字母开头,长度为6~18,只能包含字母、数字和下画线 |
| $([0-9]) \{7, 18\} (\mathbf{x}   \mathbf{X})?$                             | 身份证号码                       |
| ^(13[0-9] 14[5 7] 15[0 1 2 3 5 6 7 <br>8 9] 18[0 1 2 3 5 6 7 8 9])\d{8} \$ | 手机号码                        |

表 5-7 常用的正则表达式

下面通过一个案例来演示表单验证的方法。

form-validatior. html:

```
<! DOCTYPE html >
< html lang = "en">
< head >
< meta charset = "utf - 8">
<title>Document</title>
</head>
< body >
< form name = "register1" id = "register1">
  <label for = "username">申请人姓名:</label>
  < input id = "username" name = "username" type = "text" placeholder = "First and last name"</pre>
required autofocus/>
  <br/><br/>br/>
  <label for = "phone">手机号码:</label>
  < input id = "phone" name = "phone" type = "text" pattern = "\d{3} - \d{4} - \d{4}" placeholder =
"xxx - xxxx - xxxx" required/>
   <br/><br/>
```

#### 201

模块五

```
<label for = "emailaddress">电子邮件:</label>
< input id = "emailaddress" name = "emailaddress" type = "email" placeholder = "For confirmation only" required/>
<br/><br/><label for = "userurl">个人网站:</label>
< input id = "userurl" name = "userurl" type = "url" required/>
<br/><br/><br/></br/></input type = "submit" name = "register" value = "提交" onclick = " checkForm()"/>
</form >
</hody>
</html >
```

上述案例中,因为邮箱和 URL 都是 HTML5 内置的正则校验,所以会进行详细的提示。手机号码是自定义的正则表达式,所以只提示"请匹配要求的格式"(火狐浏览器)。

#### 课堂小实践

运用已学习的 HTML5 验证表单方法,完善在线商城的用户注册表单的制作。

## 5.2.5 知识点检测

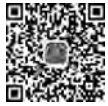

#### 5.2.6 项目实现

通过项目分析和表单<label>标签、<textarea>标签,<datalist>标签及表单验证等知 识点学习,大家定能逐步理解并完成"走进 Web 前端开发"网站"联系页"页面<linkus.html> "联系我们"表单设计的代码编写。参考代码如下。

HTML 部分:

```
< form class = "linkus form" action = " # " method = "post" name = "linkus form">
 <1i>>
     <h2>联系我们</h2>
     < span class = "required notification">* 表示必填项</span >
   class = "normal">< span >姓名:</span>
     < input type = "text" id = "name" name = "name" required/>
   class = "normal">< span > 所学专业</span >
     <input type = "text" list = "major" placeholder = "软件工程">
             < datalist id = "major">
                 <option value = "软件工程"></option>
                 <option value = "数字媒体技术"></option>
                 <option value = "计算机科学与技术"></option>
                 <option value = "网络工程"></option>
             </datalist>
    class = "normal">< span >电子邮件:</span>
     < input type = "email" name = "email" placeholder = "chenjx5120@sina.com" required/>
```

```
class = "normal">< span >手机号码:</span>
        < input id = "phone" name = "phone" type = "text" pattern = "^[1][3,4,5,7,8][0-9]{9}</pre>
$ " required/>
      class = "special">< span >感兴趣的前端技术:</span >
        < input type = "checkbox" id = "HTML5" name = "interest"/>
        <label for = " HTML5">HTML5 </label>
        < input type = "checkbox" id = "CSS3" name = "interest"/>
        <label for = "CSS3">CSS3 </label>
        < input type = "checkbox" id = "JavaScript" name = "interest"/>
       <label for = "JavaScript "> JavaScript </label >
        < input type = "checkbox" id = "jQuery" name = "interest"/>
        <label for = "jQuery"> jQuery </label >
     class = "normal">< span>学习历程简介:</span>
       <textarea name = "process" placeholder = "请输入学习历程"></textarea >
     <1i>>
        <br/>
submit" type = "submit">立即联系</button>
     </form>
CSS 部分:
.linkus_form h2 {
   display: inline;
   margin: 0;
   font-family: "微软雅黑", "华文行楷";
}
.required notification {
   color: #F30307;
   margin: 5px 0 0 0;
   display: inline;
```

```
float: right;
   font - weight: bold;
}
/*表单所有控件获得焦点时,不出现虚线框(或高亮框)*/
* : focus {
    outline: none;
}
.linkus_form {
   width: 90 %;
}
.linkus form li {
   padding: 16px 12px;
   border - bottom: 1px solid # ddd;
    position: relative;
}
/* 给类名为 linkus_form 的元素的第一个子元素 li 和最后一个子元素 li 加底部边框 */
                                                                                      模
.linkus form li:first - child, .linkus form li:last - child {
                                                                                      块
    border - bottom: 1px solid #888;
                                                                                      五
```

```
}
.linkus form span {
   width: 150px;
   margin: 3px 0 0 15px;
   display: inline - block;
                                        /*把块元素强制转换为行内块元素*/
   padding: 3px;
   font-family: "微软雅黑", "华文行楷";
   font - size: 1.1em;
}
.normal input {
   height: 20px;
   width: 280px;
   padding: 8px 8px;
   background: #fff url(../images/attention.png) no - repeat 93 % center;
}
.linkus_form textarea {
   padding: 8px;
   width: 320px;
   height: 280px;
}
.linkus_form button {
   margin - left: 156px;
}
.normal input, .normal textarea{
   border: 1px solid # bbb;
   box - shadow: 0px 0px 3px # ddd, 0 10px 15px # eee inset;
   border - radius: 4px;
   transition: padding .35s;
}
/*当前元素获得焦点时,设置背景颜色和背景图片、边框、外阴影和右内边距*/
.normal input: focus, .normal textarea: focus {
   background: #fff;
   border: 1px solid #555;
   box - shadow: 0 0 3px # aaa;
   padding - right: 70px;
3
/*当该元素获得焦点填写内容无效时,设置背景颜色、背景图片、盒阴影及边框颜色*/
.normal input:focus:invalid, .normal textarea:focus:invalid {
background: #fff url(../images/warn.png) no - repeat 93% center;
box - shadow: 0 0 8px red;
border - color:orangered;
/*当该元素获取有效的填写内容时,设置背景颜色、背景图片、盒阴影及边框颜色*/
.normal input:required:valid, .normal textarea:required:valid {
background: #fff url(../images/right.png) no - repeat 98% center;
box - shadow: 0 0 8px green;
border - color: limegreen;
}
button.submit {
   padding: 2px 50px;
   line - height: 2em;
   border: 1px solid # cccccc;
   border - radius: 3px;
```

```
background: - webkit - gradient(linear, left top, left 28, from( # EF5356), color - stop
(0%, #FF0000), to(#EF5356));
   background: - moz - linear - gradient(top, #EF5356, #FF0000 0, #EF5356 28px);
   background: -o-linear-gradient(top, #EF5356, #FF0000 0, #EF5356 28px);
   height: 35px;
   cursor: pointer;
   letter - spacing: 6px;
   margin - left: 250px;
   color: #FFF;
   font - weight: bold;
   font - size: 14px;
}
/*当鼠标指针悬停在"提交"按钮上时,该按钮背景颜色透明度为85%*/
button.submit:hover {
   opacity: .85;
}
```

# 5.2.7 项目总结

项目实施过程中,主要是练习< form>表单元素的使用及验证方法;要特别注意表单元 素获得焦点填写内容无效时样式的变化;搜集、分析、归纳联系页表单的多种设计方法,培 养批判性的思维能力、缜密的逻辑推理能力、团结协作能力,进一步提升自身的职业素养。

# 5.2.8 能力拓展

(1)小组协作搜集、分析、归纳注册、登录、联系页、问卷调查、在线订购、留言本等多种 表单的设计方及验证方式。

(2) 模拟设计如图 5-13 所示的注册表单。

| 注(A) #        |  |
|---------------|--|
| <b>頃制八姓</b> 石 |  |
| 手机号码:         |  |
| 请输入手机号码       |  |
| 邮箱地址:         |  |
| 请输入邮箱地址       |  |
| 所属学院:         |  |
| 信息工程学院        |  |
| 学前测试成绩:       |  |
| 80            |  |
| 基础水平:         |  |
|               |  |

图 5-13 注册表单效果图